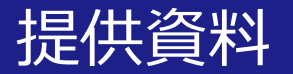

# オンライン授業実施のためのZoomの基礎的な使い方(教員用)

#### Zoom<u>ブラウザ</u>操作版

#### 関西大学 教育開発支援センター

※Zoomのアップデートによる機能や画面の 変更がありますので、すべてがマニュアル通 りのレイアウトではない恐れがあります。

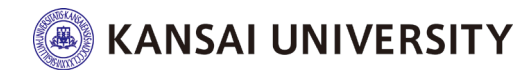

#### はじめに

・この資料は、授業のオンライン化に向けて、 Zoomの基礎的な使い方を一通り理解すること を目的とします。

・教員の準備物として、カメラ・マイク付きの PCまたはタブレットを準備してください。

・教員は、マイク (機能付きのイヤフォン) をつけて授 業を行うと受講生が聞き取りやすくなります

・無線LAN(Wifiなど)を利用すると、不安定 な挙動が発生したり、切断されたりすることが ございます。そのため有線LANの利用を推奨し ております。

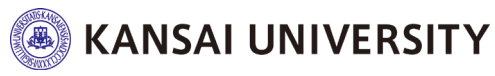

Zoomを使うには ~ アカウントを作る ~

- 参加するにはアカウントは不要(学生側)
   ※Zoomのバージョンアップ等によりアカウントが必要となることもあります。
- ・授業をするにはアカウントは<u>必要 (教員側)</u>
- ・大学が契約するZoomアカウントを作成する
   場合は<u>こちら</u>からご確認ください。

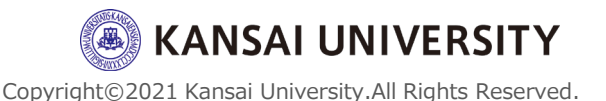

## 授業でZoomを使ってみる

## (基本操作編)

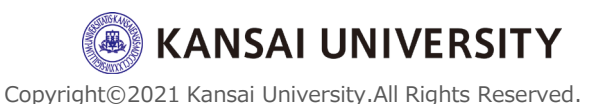

#### 基本的な流れ

- 1 授業前
  - ・ミーティングを用意する
  - ・開始前にミーティングに入る
- 2 授業中
  - ・教員の画面を共有して授業する
- 3 授業後
  - ・ミーティングを終了する

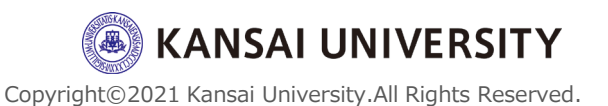

【授業前】ミーティングを用意する(スケジュール)。

#### ① Zoomを起動します

・Zoomに「サインイン」

#### ② 「ミーティングをスケジュールする」を クリック

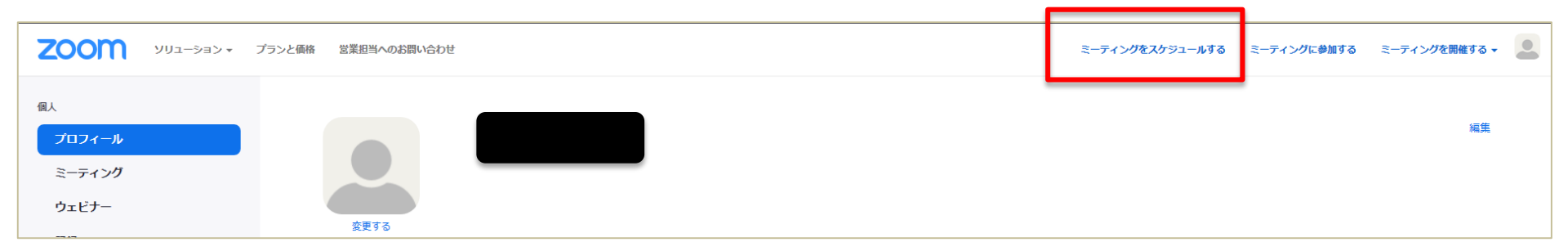

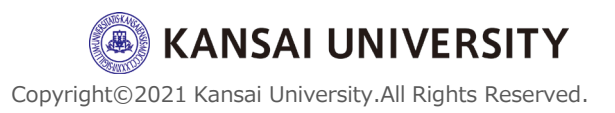

【授業前】 ミーティングを用意する (スケジュール) 7

#### 各種、詳細を入力・設定します。

| ミーティングをスケジュールする |                                                                                               | ③ミーティング名を設定                                            |
|-----------------|-----------------------------------------------------------------------------------------------|--------------------------------------------------------|
| トピック            | ③ マイミーティング                                                                                    | ④日時の設定<br>⑤ミーティングの長さを設定                                |
| 開催日時            | + 第9名通                                                                                        | ⑥毎週など(美施日や頻度、終了<br>日)<br>⑦「白動的に生成」を選択                  |
| 所要時間            | ⑤ 1 → 時 0 → 分                                                                                 | ⑧「パスコード」をチェックし、自                                       |
| タイムゾーン          | (GMT+9:00) 大阪、札幌、東京 ~                                                                         | 動or任意のパスワードを設定                                         |
|                 | 6 □ 定期ミーティング                                                                                  | ⑨有効にするorしないの設定                                         |
| ミーティングID        | <ul> <li></li></ul>                                                                           | →待合室は教員側で入室者をコント<br>ロールする機能です。少人数の場合                   |
| テンプレート          | テンプレートを選択  ・                                                                                  | の場合は有効ですか、大人数の場合                                       |
| セキュリティ          | <ul> <li>⑧ ✓ パスコード</li> <li>招待リンクまたはパスコードを持っているユーザーだけがミーティングに参加でき</li> <li>⑨ □ 待機室</li> </ul> | は個人ことに人室を許可するので、<br>教員側の管理が手間になります<br>⑩参加者に関大のドメインのアカウ |
|                 | ホストに許可されたユーザーだけがミーティングに参加できます                                                                 | ントでの入室を設定できる(「関西                                       |
|                 | 10 参加時に認証を求める                                                                                 | 大学ドメインのみ」 に設定)                                         |
|                 |                                                                                               | KANSAI UNIVERSITY                                      |

【授業前】ミーティングを用意する(スケジュール)®

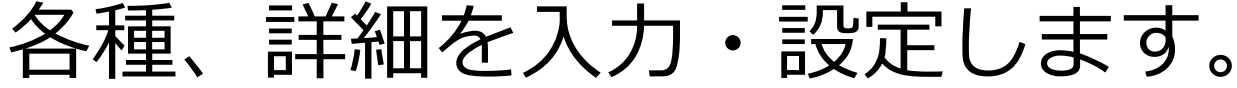

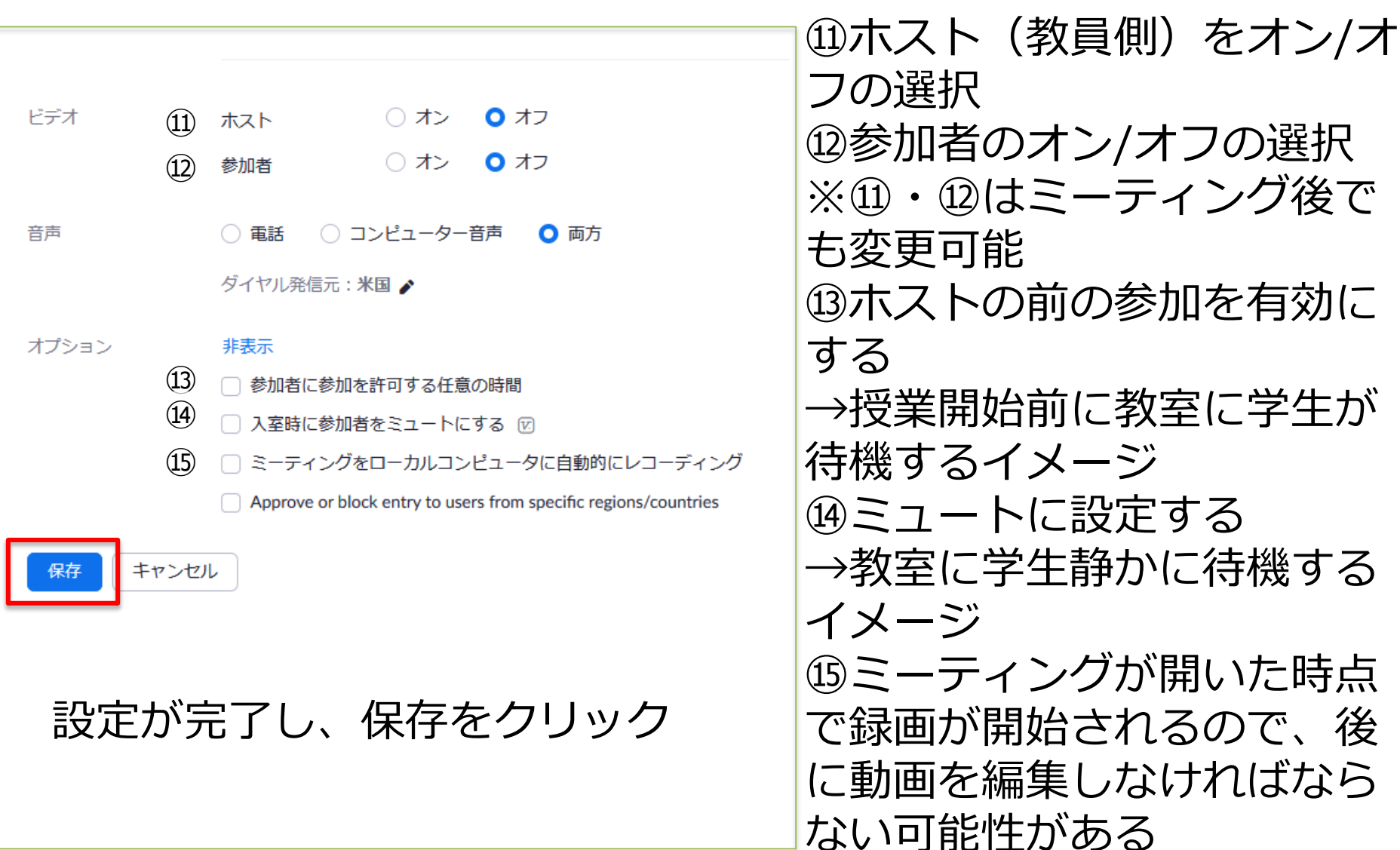

#### 【授業前】ミーティングを用意する(スケジュール)。

| 時刻              | 2020年4月13日 06:00 PM 大阪、札幌、東京<br>追加先 J Googleカレンダー (.ics) Yahooカレンダ |                                                                         |
|-----------------|--------------------------------------------------------------------|-------------------------------------------------------------------------|
| ミーティングID        |                                                                    |                                                                         |
| ミーティングバスワード     | ✔ ミーティングパスワードを必要とする                                                |                                                                         |
| 参加用URL:         | https://us04web.zoom.us/                                           | € 招待状をコピーする                                                             |
| ビデオ             |                                                                    |                                                                         |
| 音声              | 参加者 オノ<br>電話とコンピューター音声                                             |                                                                         |
|                 | ダイヤル発信元:                                                           | ミーティングの招待状をコピー ×                                                        |
| ミーティングオプション     | → ホストの前の参加を有効にする                                                   |                                                                         |
|                 | ✔ 入室時に参加者をミュートにする 🕼                                                | ミーティングの招待                                                               |
|                 | ✓ 待機室を有効にする                                                        | Yuta KAWASEさんがあなたを予約されたZoomミーティングに招待しています。                              |
|                 | × ローカルコンピューターにミーティングを自動記録                                          | トピック: マイミーティング<br>時間: 2020年4月13日 06:00 PM 大阪、札幌、東京                      |
| 「ミーティン<br>リックし、 | ングの招待状をコピー」をク<br>学生に配信します                                          | Zoomミーティングに参加する<br>https://us04web.zoom.us<br>/j/<br>ミーティングID<br>パスワード: |
|                 |                                                                    | ITY                                                                     |
|                 |                                                                    | ミーティングの招待状をコピーキャンセルeserved                                              |

【授業前】ミーティングを確認する(スケジュール)10

# ・このスライドは設定したミーティングの確認、編集 を行う方法を紹介します

 ミーティング」をクリック
 ②編集する場合は、ミーティング名をク リックすると時間変更などが行えます

| プロフィール      | ミーティング                                              |
|-------------|-----------------------------------------------------|
| ミーティング      | <b>今後のミーティング</b> 過去のミーティング パーソナルミーティング ミーティングテンプレート |
| ウェビナー       |                                                     |
| 記録          | Start Time to End Time                              |
| 設定          | 今日                                                  |
| アカウントプロフィール | 11:00 AM - 12:00 PM マイミーティング                        |
| レポート        | ミーティングID                                            |
|             |                                                     |

KANSAI UNIVERSITY

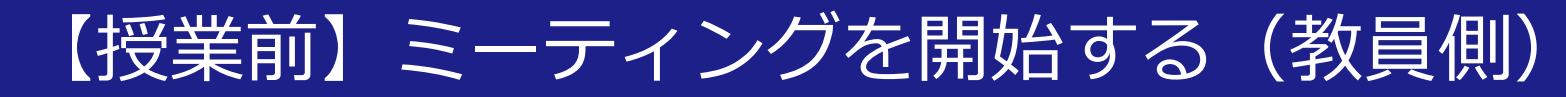

# ・このスライドは設定したミーティングを開始する方 法を紹介します

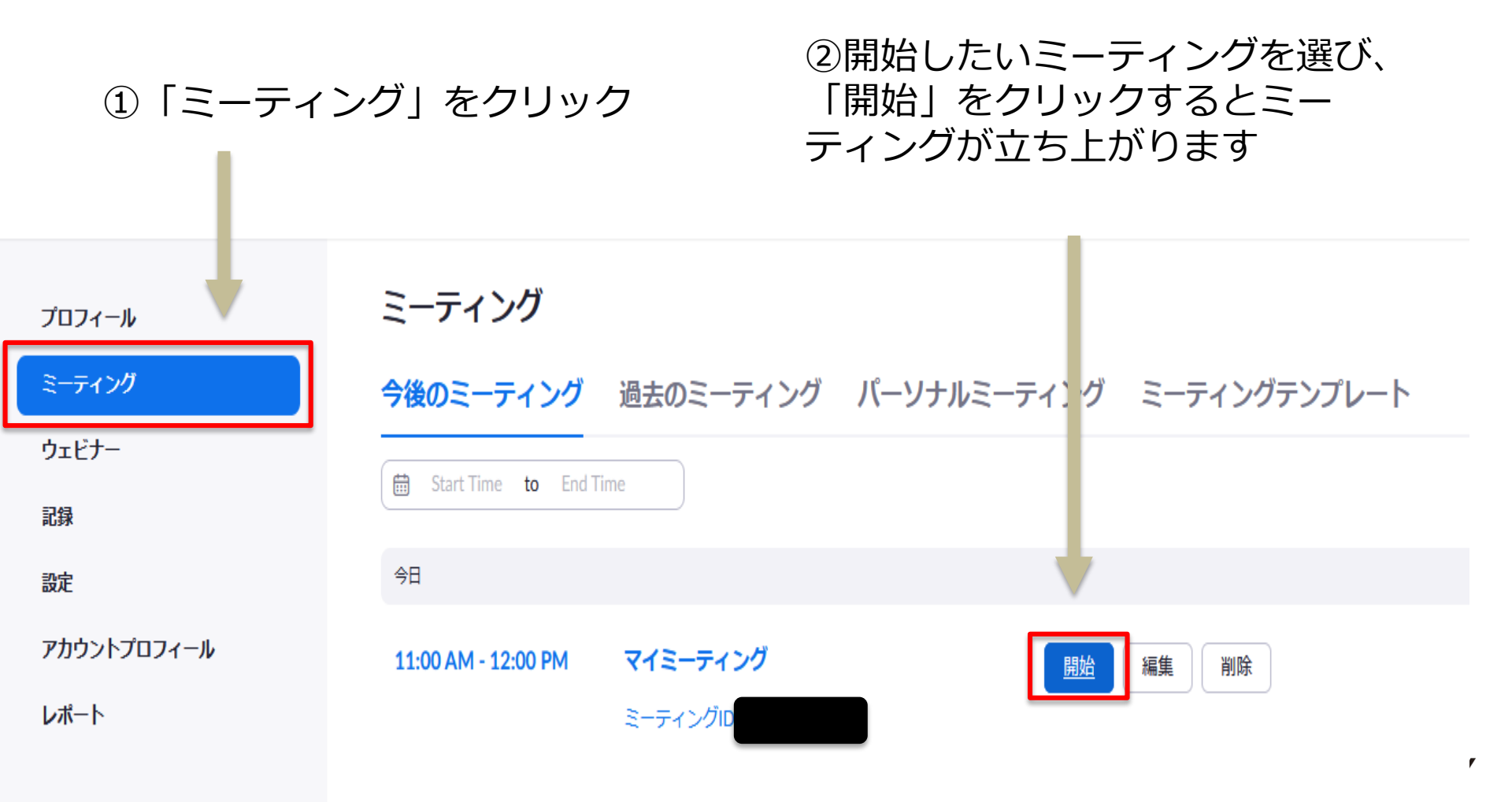

11

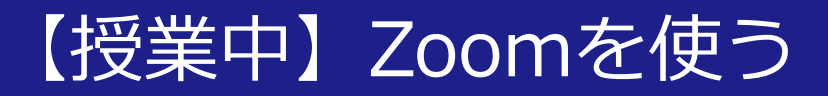

#### Zoomメニューは、以下の通り

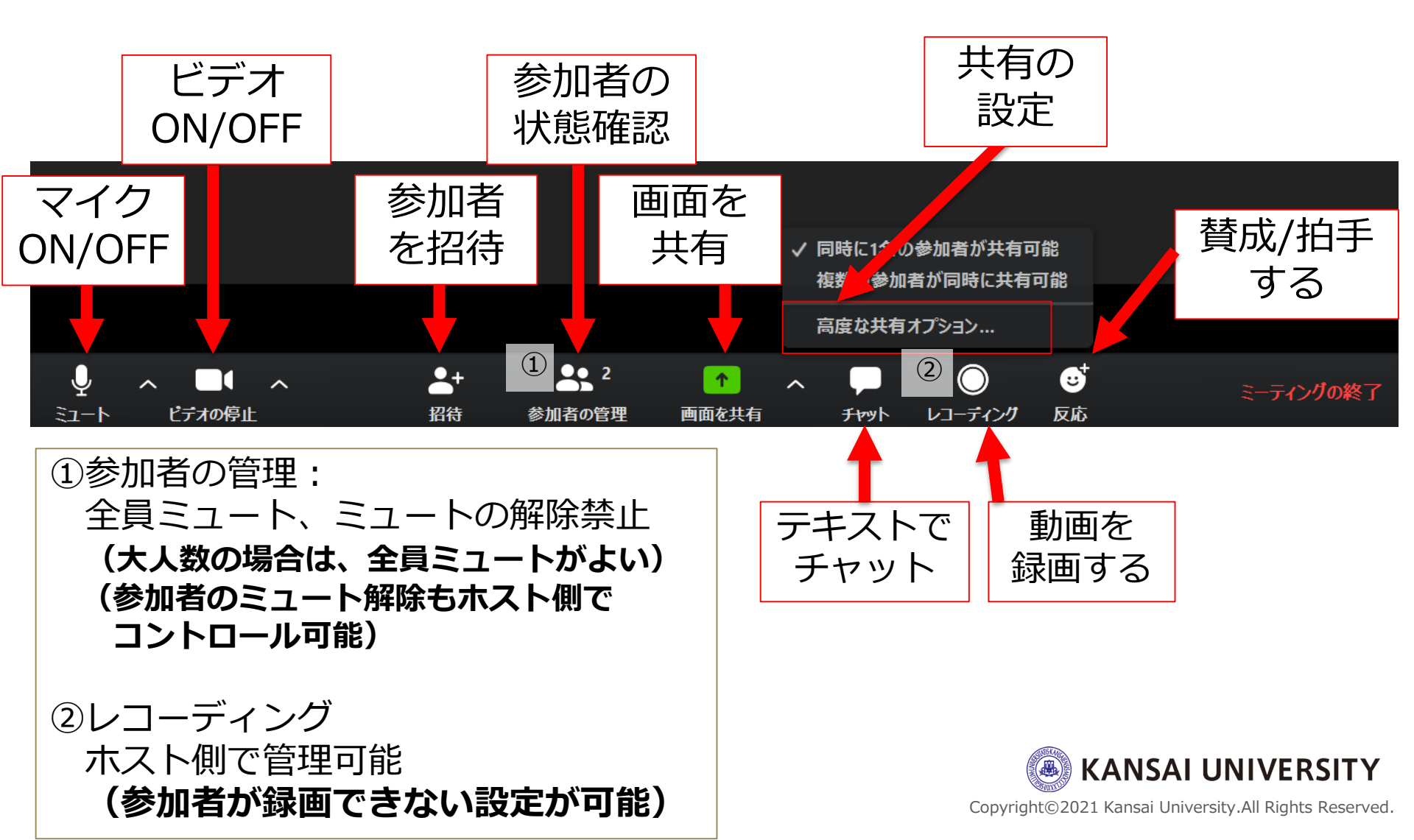

#### 【授業中】教員の画面を共有して授業する(教員側)13

#### ・下のメニュー※から「画面共有」をおして、 提示したい「画面」を選択し「共有」を押す と参加者(学生)画面に画像が映し出せます (※マウス等を画面の上に動かすとメニューが表示されます)

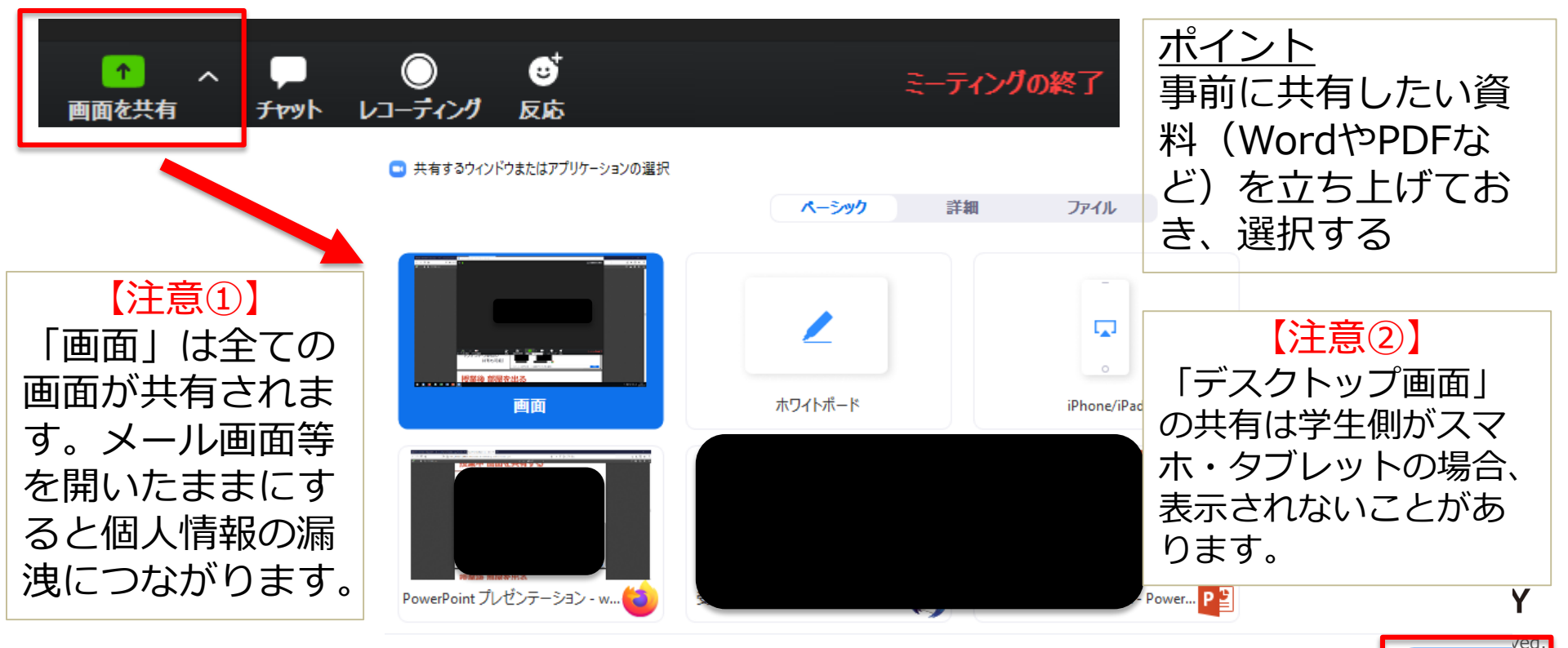

共有

🗌 コンピューターの音声を共有 👘 全画面ビデオ クリップ用に最適化

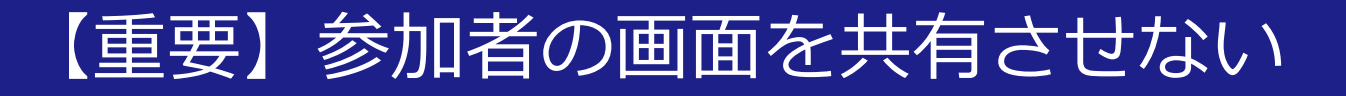

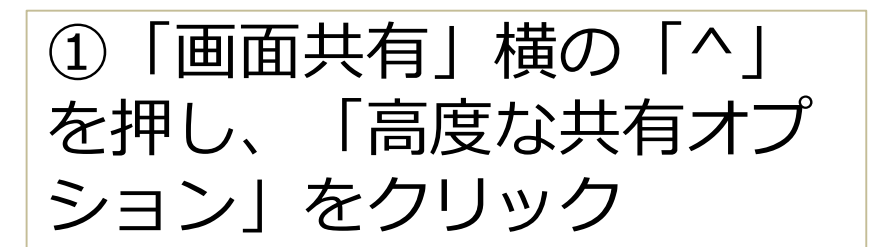

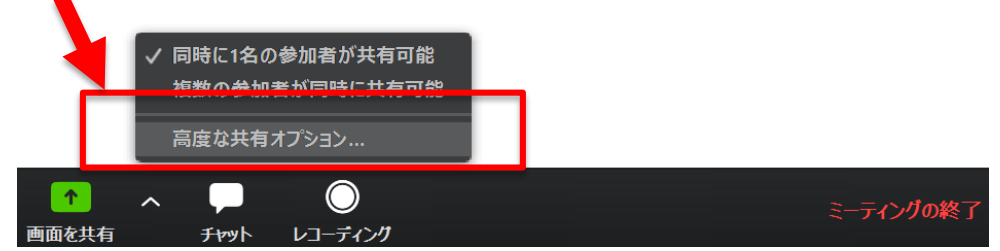

②「共有できる」人を
 「ホストのみ」に設定
 ※この設定をすることで、
 参加者からの画面共有がで
 きなくなります(教員のみ)
 が画面共有可能な状態となる)。

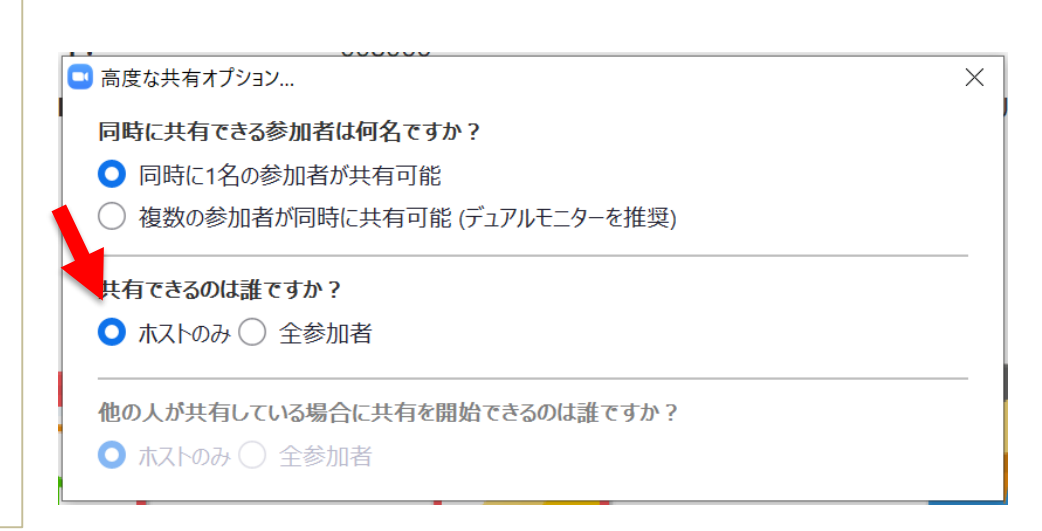

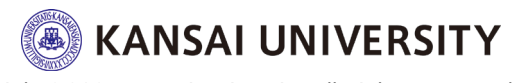

#### 【授業後】ミーティングを終了する(教員側)

# 下のメニューから「ミーティングを終了」 を押して、「全員に対してミーティングを終了」 了」を押すと全ての参加者との通信が終了で きます。

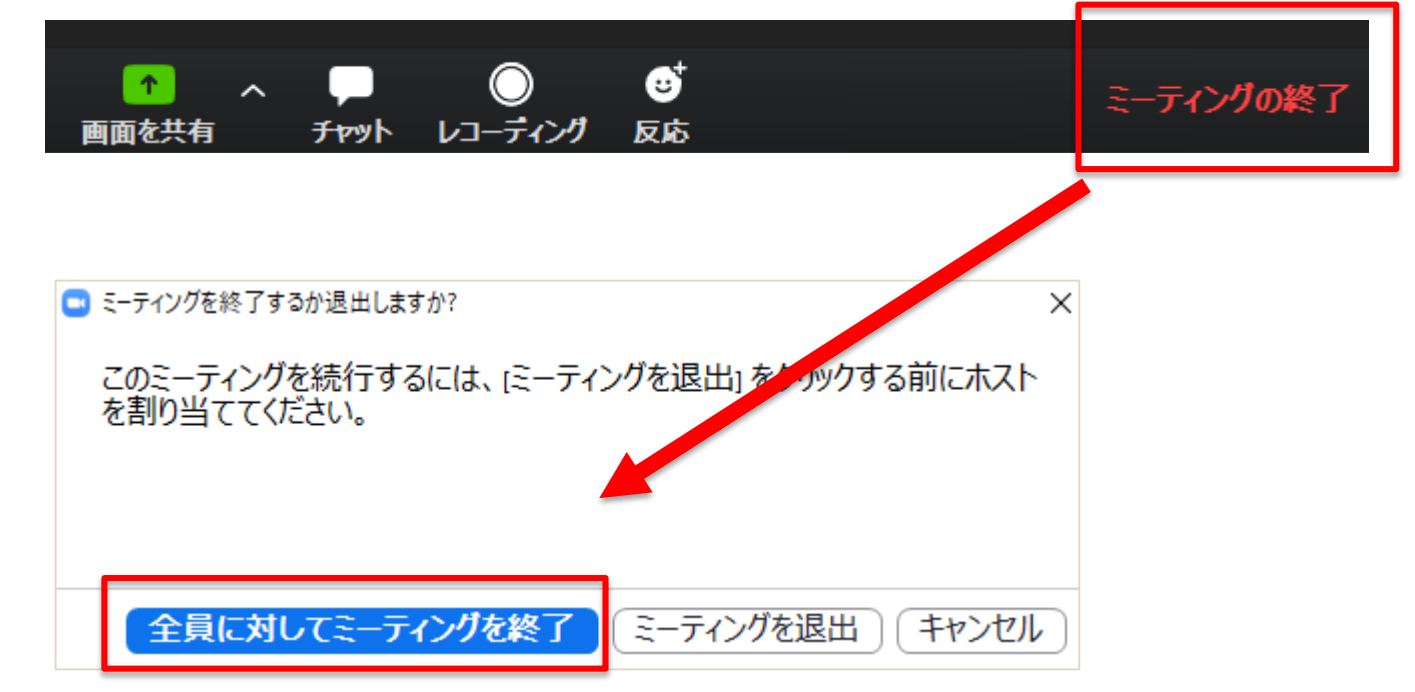

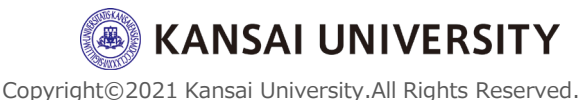

### 授業でZoomを使う

### (実践編)

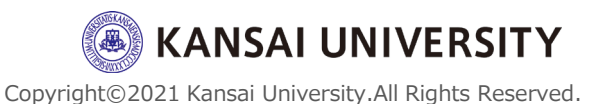

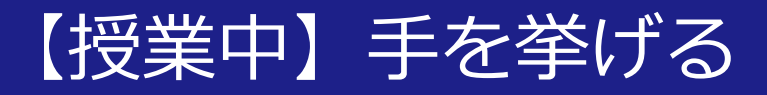

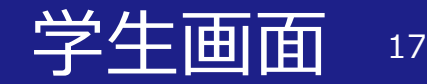

・学生は「手を挙げる」ことができる ・教員は手を挙げた人が参加者一覧から表示される (「手を降ろす」ことも可能)

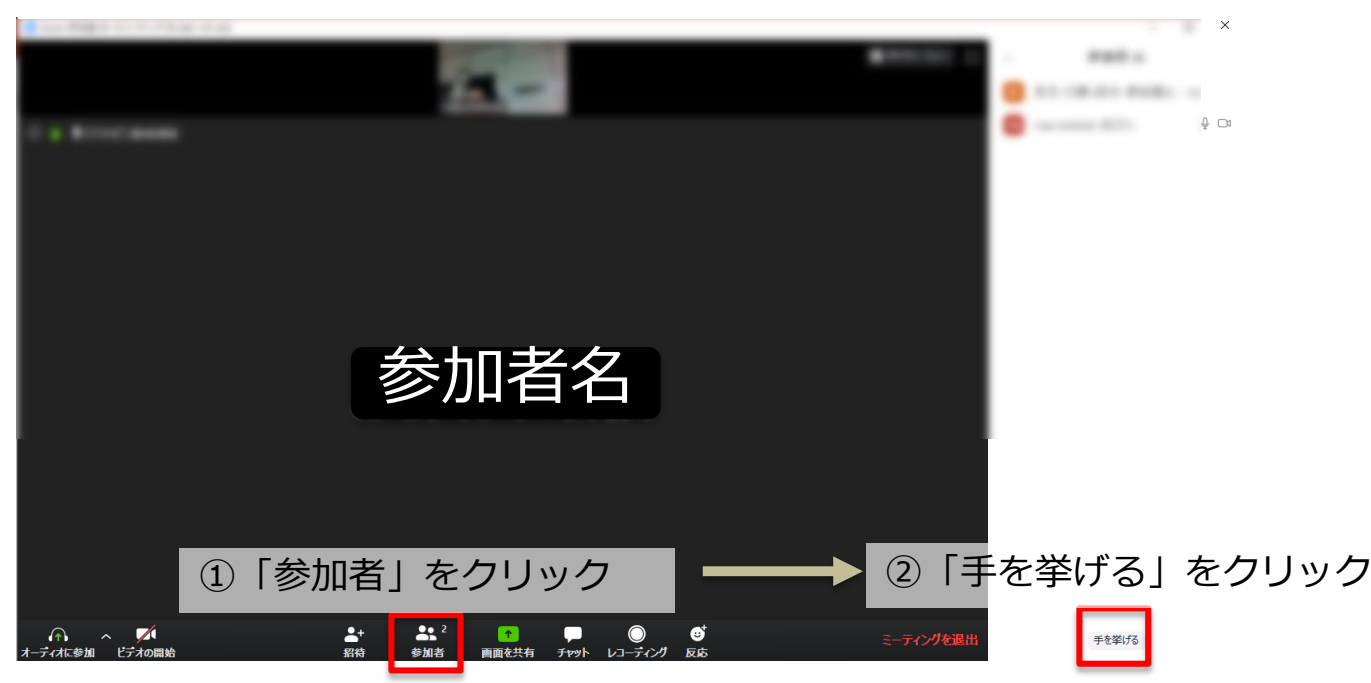

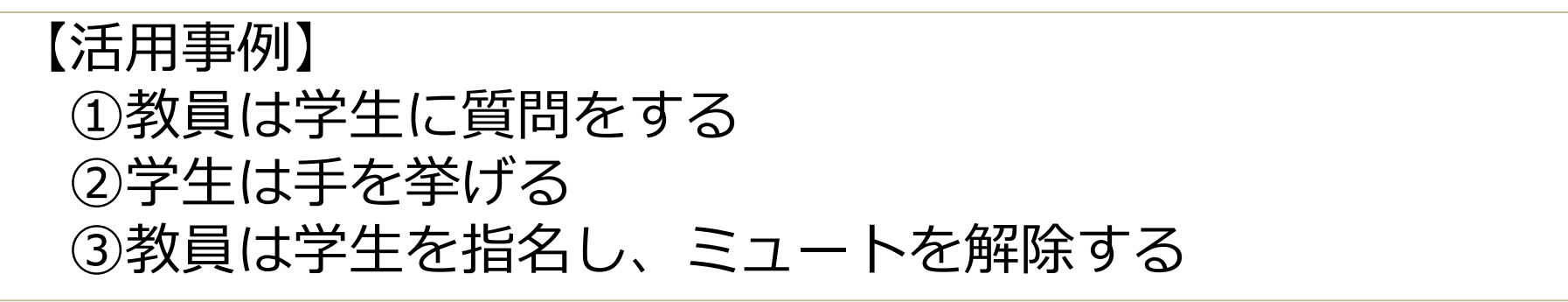

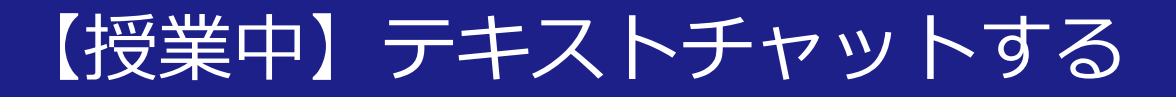

#### ・テキストでメッセージを送信できる ホスト/参加者から全員に送信が可能 ホスト/参加者から<u>個別に</u>ホスト/参加者に送信が可能

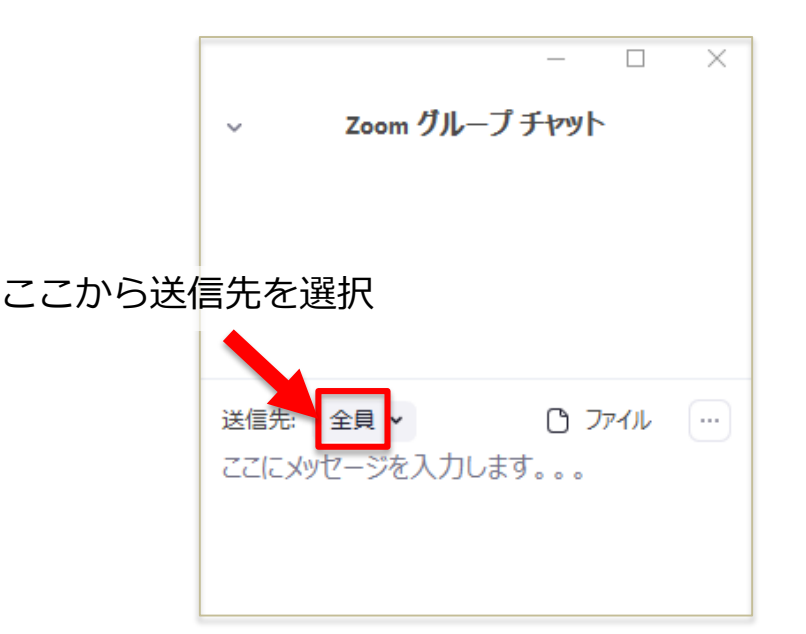

【活用事例】
 ①学生からの質問を受け付ける
 ②質問に対して教員が回答する
 ③ファイル(資料など)を配付する

【授業中】レコーディングする

#### ・「レコーディングボタン」を押し、授業の様子を録 画する

・レコーディングを終了、もしくは録画を停止すると 動画ファイル (mp4形式) が保存される

(2時間で約300MB、スライド使用したりする場合は2時間で1GB程度)

#### 【活用事例】

・授業に参加できなかった学生に動画を共有 動画配信方法は、Dropbox、関大ファイル便などを活用

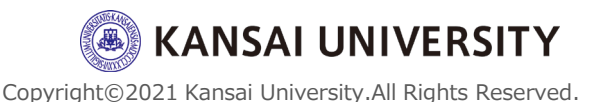

※重要※ プライバシー保護対策

- ・「Zoom-bombing」(Zoom爆弾)と呼ばれる 「悪意のある者がZoomのチャンネルに接続し、侮辱 的な発言を投げかける」等の問題行為が確認されて おります。
- ・対策としては、以下のような設定が考えられます。
  ①ミーティングにパスワードを設定する
  ②画面共有を制限する
  ③「待機室」で参加者を承認
  ④ミーティングをロックする

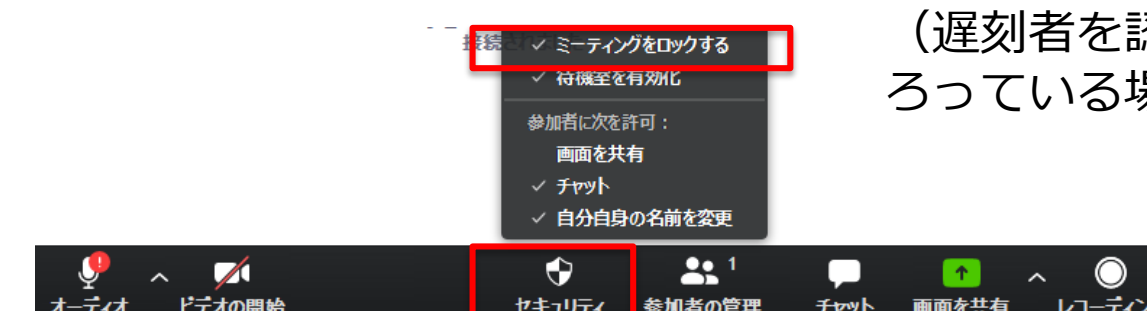

(遅刻者を認めないとか、参加者全員がそ ろっている場合はロックを)

ブレークアウト ヤッション

ГΥ

-ティングの

erved

#### さいごに

- 参考情報:
- ・関西大学教育開発支援センターWebサイト <u>https://www.kansai-u.ac.jp/ctl/effort/support\_teacher.html</u>
- ・関西大学ITセンター <u>https://www.itc.kansai-u.ac.jp/</u>
- ・Zoom クイックスタートビデオ(使い方動画) <u>www.youtube.com/playlist?list=PLKpRxBfeD1kHaJpuWa-</u> <u>DKjWykMedILZ0x</u>
- ・【Zoom 動画集(Zoom公式サイトにリンク)】 <u>https://zoom.onemob.com/p/K5VK1pGvdJQ2N1c1wkX\_OQ</u>

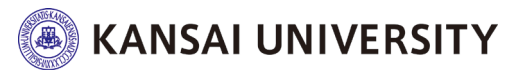